To set up an account in Campus Portal:

- 1. Before starting this process, be sure to have your provided Campus Portal activation key.
- 2. Go to: http://www.henry.k12.ga.us/campusportal
- 3. Under First Time Users of Campus Portal, choose the option for the activation key

| loogle G-                                    | Control Control Contro |
|----------------------------------------------|----------------------------------------------------------------------------------------------------|
| Infinite Campus                              | First time using Campus Portal?<br>If you have been assigned a Campus Portal Activation Rey, click here<br>If you do not have an Activation Key, click here<br>Alegady have a Campus Portal account?                                                                                                    |
| Campus Portall<br>Here you will find instant | User Name                                                                                                    |

4. Enter your activation code and click submit

| ) test + (2) - (4) 🛃                                                           | 🕼 Death 👷 Facalita 🕗 🔬 🖓 🖓 🖉 🔂 🖓                                                                                                    |
|--------------------------------------------------------------------------------|----------------------------------------------------------------------------------------------------|
| thema ( Mar Sharens Perry &                                                    | 12 ge inflanguigert diferry aphentin-estivate                                                                                                    |
| augh C-                                                                        | - te + C C + A Balearte - Datadel Tr Cast + A                                                                                                    |
| -                                                                              | Arthodoxics Corport Partial account                                                                                                    |
| Campus                                                                         | Adhrating your Campus Perial assert portal account is easts All you need to your Camp<br>Portal Adhration Intel sanths and by your child's school.                                                                                                    |
|                                                                                | A rest control of the second second se |
| Nexame to the Haviny County                                                    | Addression Ady                                                                                                    |
| Veliceme to the Heviny Cloutter<br>amount Portail<br>and you will find audiant | 1 [26112299  mms.  4A6A  0008 .  0262A18A9179                                                                                                    |

5. Create a username and enter a password. You must re-enter the password to verify the password

| ) tech + 🔘 · 💌 😰                                                                                                    | 🟠 🔎 Search 🚖 Fanorites 🕢 🍰 🌭 🔝 - 🧾 🕼                                                                                                    |
|----------------------------------------------------------------------------------------------------|----------------------------------------------------------------------------------------------------|
| aves () https://campus.herry.k                                                                                                    | 12 ga usk angus/portal/henry sphertaniw/tecklay                                                                                                    |
| orgie C-                                                                                                    | - Ge + 🖉 📮 - 🏠 Bookmarks - 👰 D blocked 🖤 Check -                                                                                                    |
| Campus                                                                                                    | Campus Portal account creation successful                                                                                                    |
|                                                                                                    | Welcome Steve Thimpson, you are now ready to create your Campus                                                                                                    |
| and the second second se | Portal account, You must enter a user name and password that you will                                                                                                    |
| elcome to the Henry County                                                                                                    | Postal account, You must enter a user name and password that you will<br>use to access Campus Portal in the Ndure.                                                                  |
| elcome to the Henry County<br>empos Portal<br>Ire you will find instant                                                                                                    | Postal account You must enter a user name and password that you will<br>use to access Campus Portal in the future.                                                                  |
| elcome to the Henry County<br>impos Portail<br>tre you will find instant<br>cess to accurate, current and<br>infoential information about                                                                                                    | Postal account, You moys enter a uper nume and password that you will use to access Compus Postal in the future.  Viser Bane  Pessword  Pessword                                    |
| elcome to the Henry County<br>imposi Portal<br>rer you will find instant<br>cess to accurate, current and<br>indential information about<br>ur childpen(Cts school<br>endance, grades, class<br>alignments and more!                                                                                                    | Pathal account, You mout ended their a under name and pastowerst that you will<br>used to a access Company Solidal in the future.<br>Verset Bauese<br>Passowerd<br>Versity Passwerd |

6. After you have successfully created you account, you can click on the link provided to re-enter your new username and password

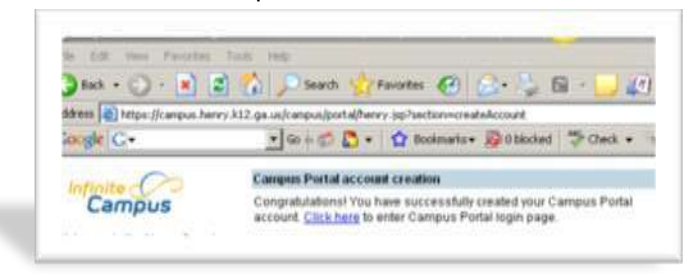